# Quick-guide

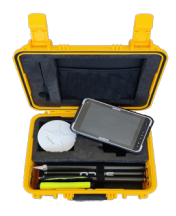

Installation og opsætning af Trimble Penmap

Dette er en kort vejledning til hvordan du tilføjer Penmap til en andorid enhed. Har du brug for yderligere hjælp, kan du altid kontakte os på telefon: 7733 2222 eller mail: <u>support@geoteam.dk.</u>

### Tilføj penmap til din android enhed

- 1) Opstart din android enhed
- 2) Sørg for at du har oprettet en Googlekonto og har adgang til GooglePlay-store
- 3) I GooglePlay-store henter du:
- Trimble MobileManager
- Trimble Penmap

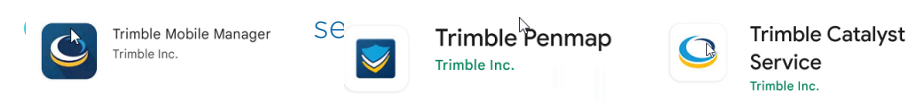

4) Du skal aktiverer **Udvikler mode**, og vælge den rigtige GPS. (*Bemærk at det gøres på forskellige måder alt efter hvilken android enhed du har*)

"Indstillinger -> Om telefonen -> og trykke flere gange på Buildnummer" indtil den siger du er i udviklertilstand.

#### Valg af GPS-enhed

For at din android enhed kan finde og bruge GPS-singalet fra din antenne, skal du:

Vælge "indstillinger -> System -> Avanceret -> indstillinger for udviklere, scroll ned

Vælg app til falsk placering App til falsk placering: Trimble Mobile Manager

| Vælg applikation |                |
|------------------|----------------|
|                  | Ingen          |
| C                | Trimble Mobile |

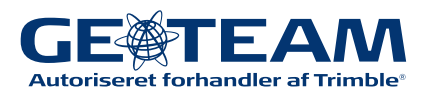

### **Opsætning af Trimble Penmap**

Når du har installeret og åbnet Penmap, skal du give appen tilladelse til alt og acceptere brugerlicensen. Herefter beder den dig logge ind med dit Trimble Login.

1) Du modtager nu en mail fra Trimble Penmap. I mailen klikker du på "*Activate my subscription*" og logger ind med dit Trimble-id, hvorefter Trimble Licence manager åbner og du kan klikke på "*ACCEPT TERMS*"

| track of your pool balance, monitor your Catalyst On Demand usage, and manage your team's licenses for other Trimble services | License Manager |                                                                                                    |
|----------------------------------------------------------------------------------------------------|-----------------|----------------------------------------------------------------------------------------------------|
| nunge you com ancensea or ourer minute services.                                                                              | licenses        | Licenses                                                                                                    |
| Visit License Manager                                                                                                    | sardware        | Search loenses Q                                                                                                    |
|                                                                                                    | Natforms        |                                                                                                    |
| To use Catalyst On Demand                                                                                                    | Jsers           | Penmap TERMS ASSIGN USERS                                                                                                    |
|                                                                                                    | Jsage           | Trimble Penmap Monthly Storm Polorni Storm Polorni Storm Provide Storm Storm |
|                                                                                                    | Report an Issue |                                                                                                    |
|                                                                                                    |                 | Catalyst On Demand                                                                                                    |
|                                                                                                    |                 | Press access the terms to start using this service     Dy                                                                                                    |

2) Der åbner et pop-up vindue, hvor du sætter flueben nederst til venstre og klikker på "**OK**" nederst i højre hjørne.

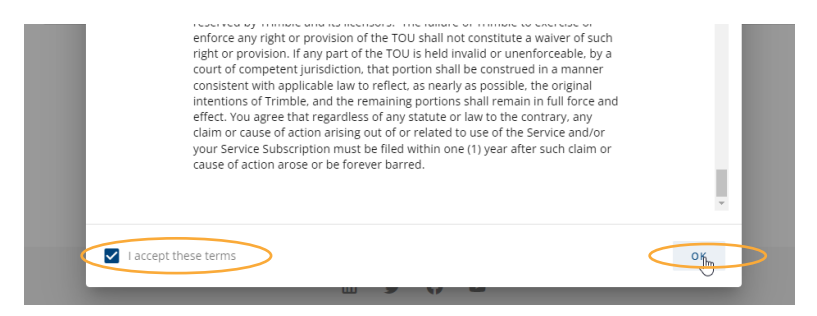

3) Du kommer nu tilbage til Penmapsiden. Her klikker du på "**ACTIVATE**" for at aktivere din Penmap. Vær opmærksom på at din Penmap ikke virker før du har aktiveret den.

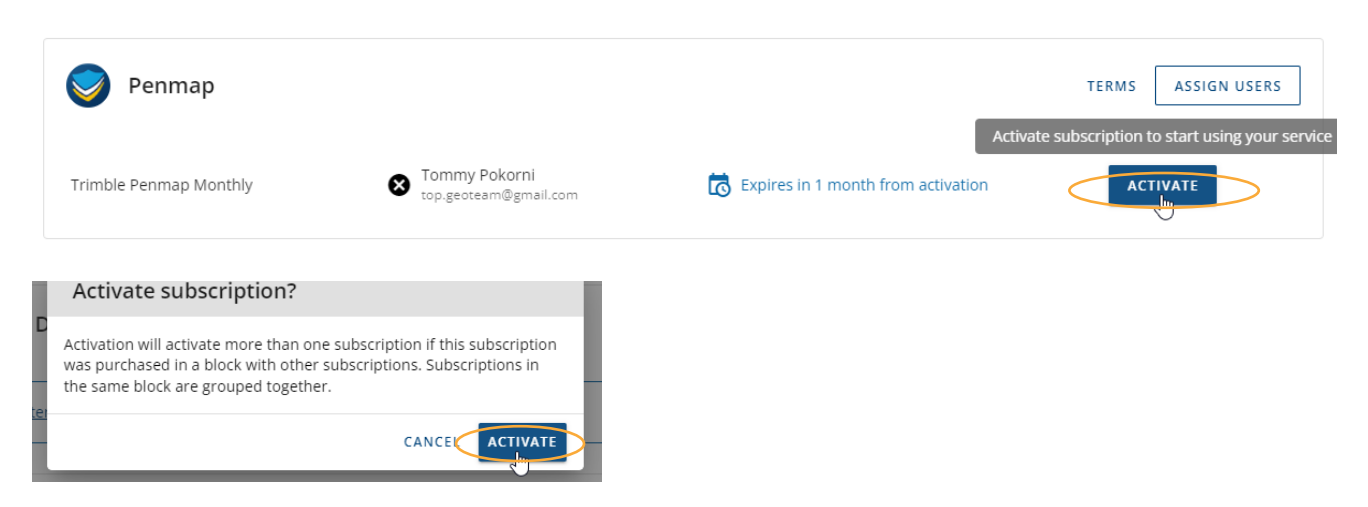

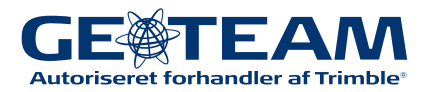

# Quick-guide Opsætninge af Trimble MobileManager

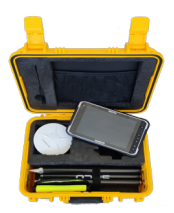

Dette er en kort vejledning til opsætning af Trimble MobileManager. Har du brug for yderligere hjælp, kan du altid kontakte os på telefon: 7733 2222 eller mail: <u>support@geoteam.dk.</u>

Når du har installeret og åbnet Trimble MobileManager appen, skal du give den tilladelse til alle rettigheder og acceptere brugerlicensen.

1) Appen beder dig logge ind med dit Trimble Login

2) Under "*HOME*" vælger du "*Indstillinger*" hvor du skal fravælge batterioptimering for "*Trimble Catalyst Service*" for at sikre at Catalyst servicen pludseligt ikke lukker ned for signalet.

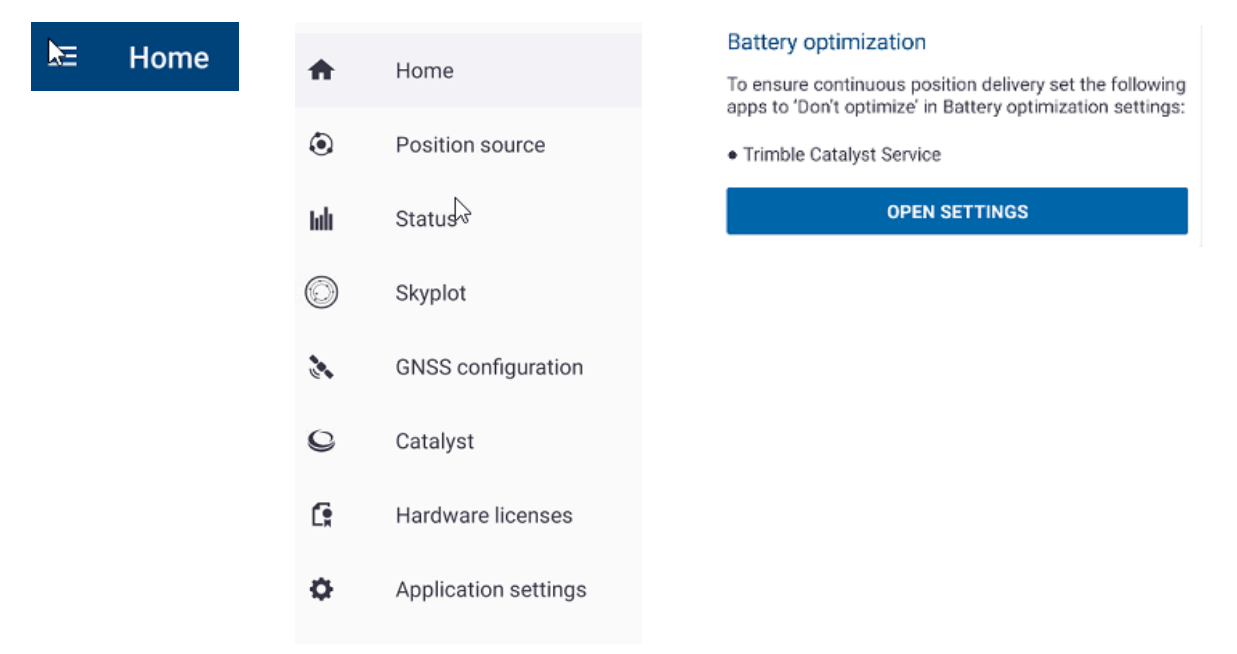

### Fravalg af batterioptimering

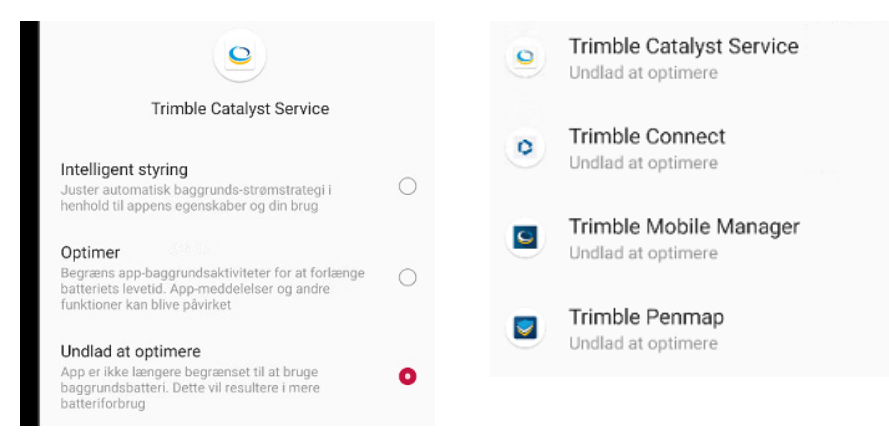

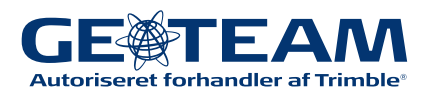

#### 3) Under "Application Settings" skal "Share Location" være slået til

| ♠          | Home                 | Share location |
|------------|----------------------|----------------|
| ۲          | Position source      |                |
| hdi        | Status               |                |
| $\bigcirc$ | Skyplot              |                |
|            | GNSS configuration   |                |
| 0          | Catalyst             |                |
| C:         | Hardware licenses    |                |
| ¢          | Application settings |                |

4) Under GNSS Configuration skal der indstilles følgende:

#### GNSS correction source: *Auto*

# GNSS outpot: *Auto*Geoid: *DVR90 2013 (DENMARK)*

| GNSS correction source                                  |   |
|---------------------------------------------------------|---|
| GNSS correction source<br>Auto (Trimble Correction Hub) |   |
| GNSS output                                             |   |
| Detection mode                                          |   |
| Auto                                                    | - |
| Geoid                                                   |   |
| DVR90 2013 (Denmark)                                    |   |

#### 5) Under "Home" skal "Connect to position source" være slået til.

| Connect to position source |           |  |
|----------------------------|-----------|--|
| DA2, 6136100068: Trimble   | $\square$ |  |

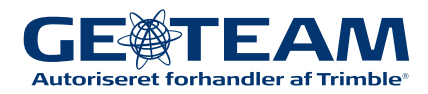

## Quick-guide Tilføj ny DA2 til din enhed

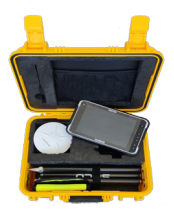

Dette er en kort vejledning til hvordan du opsætter en ny DA2 til din enhed. Har du brug for yderligere hjælp, kan du altid kontakte os på telefon: 7733 2222 eller mail: <u>support@geoteam.dk.</u>

1) Tilslut powerbank til antenne og tryk på powerbank-knap, tænd herefter antennen, den blinker nu blå.

2) I Trimble MobileManager vælger du Position Source.

| = Home |            |                        |
|--------|------------|------------------------|
| - Home | <b>^</b>   | Home                   |
|        |            | Position source        |
|        | tali -     | Status                 |
|        | $\bigcirc$ | Skyplot                |
|        | 1.1        | GNSS configuration     |
|        | C          | Catalyst               |
|        | C,         | は<br>Hardware licenses |
|        | o          | Application settings   |

3) Under reciver vælges der Bluetooth Reciver - nu trykkers der på knappen "List Connected Devices" i bunden. Søg efter devices. Finder den ikke din enhed, trykker du på show all.

| $\equiv$ Position source              | Position source                | les la companya de la companya de la companya de la companya de la companya de la companya de la companya de la |
|---------------------------------------|--------------------------------|----------------------------------------------------------------------------------------------------|
| Receiver                              | Receiver<br>GNSS receiver type | Bluetooth devices                                                                                               |
| GNSS receiver type Bluetooth Receiver | Bluetooth Receiver             | DE Show all Cancel                                                                                              |
| Bluetooth receiver                    | De Scanning                    |                                                                                                    |
| Device:                               |                                |                                                                                                    |
| DA2, 6136100068: Trimble              | Cancel                         |                                                                                                    |
| Bluetooth address                     | -                              |                                                                                                    |
| D8:71:4D:51:7A:E1                     |                                |                                                                                                    |
| LIST CONNECTED DEVICES                |                                |                                                                                                    |

- 4) Vælg Trimble DA2,xxxxxxxx (Tjek serie nummeret)
- 5) Knappen Lyser nu konstant BLÅ og din enhed er forbundet.

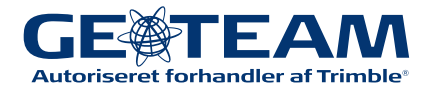

## Quick-guide Catalyst On Demand

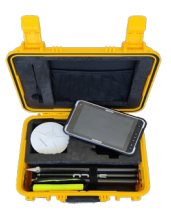

Dette er en kort vejledning til Catalyst On Demand. Har du brug for yderligere hjælp, kan du altid kontakte os på telefon: 7733 2222 eller mail: <u>support@geoteam.dk.</u>

Catalyst On Demand er et time-baseret abonnement, som skal aktiveres hvergang du skal måle. Det sættes op og aktiveres på følgende måde:

1) Åbn din mail fra Trimble der hedder: "*Dit Trimble Catalyst On Demand purchase*" Tryk på "*Visit Licens Manage*r" og log ind med dit Trimble-id.

| ©:Trimble.                                                                                                    |
|----------------------------------------------------------------------------------------------------|
| Hello Tommy,                                                                                                    |
| Thank you for your Trimble <sup>®</sup> Catalyst On Demand purchase. Your order has<br>been processed and your Catalyst On Demand pool has been credited.                                                                                                    |
| To accept terms, manage licenses, or share your pool                                                                                                    |
| You must accept the Terms of Service before you can use this service. If you<br>accepted the Terms of Service when purchasing you do not have to do this<br>again; you can start using this service right away.                                                                              |
| You can accept the Terms of Service and share your pool with others using<br>the Trimble License Manager tool. You can also use License Manager to keep<br>track of your pool balance, monitor your Catalyst On Demand usage, and<br>manage your team's licenses for other Trimble services. |
| Visit License Manager                                                                                                    |
| To use Catalyst On Demand                                                                                                    |
| After you have created your Trimble Identity and accepted the Terms of<br>Service, you are ready to begin using Catalyst On Demand. Use your Trimble<br>Identity username and password to sign in and access this service on any<br>Catalyst enabled app.                                    |

2) Tryk på "*Terms*", hvorefter et pop up-vindue åbnes.

Her sættes flueben nederst til venstre - tryk "**ok"** nederst i højre hjørne.

|                                                                                                    | Click to view the Terms of Service for this subscription |
|----------------------------------------------------------------------------------------------------|----------------------------------------------------------|
| Catalyst On Demand                                                                                                    | TERM                                                     |
|                                                                                                    |                                                          |
| Please accept the terms to start using this service                                                                                                    |                                                          |
|                                                                                                    |                                                          |
| S. Network Coverage, GNSS Stabilies, Interruption of Service, IN ADDITION TO ANY OTHER LIMITATIONS OF LIABELITY SET<br>FORTIN TH THE AGREEMENT, TRINBUELE IS NOT ESPONSIBLE FOR THE OPERATION OF OR FAILURE OF OPERATION OF CLOBAL<br>POSITIONING SYSTEM ("GPS") OR GLOBAL NAVIGATION SATELLITE SYSTEM ("GNS") SATELLITES OR BASE STATIONS OR THE<br>AVAILABELITY OF GPS OR ROWS SATELLITE SIGNALS, YOU ACKNOWLEDGE THAT THE SERVICE AND NETWORK OCCUSES ARE<br>SUBJECT TO TRANSMISSION LIMITATIONS CAUSED BY A VAREITY OF FACTORS SUCH CARRIER SERVICE AND NETWORK ONLY<br>TOPOGRAPHICAL OBSTRUCTIONS, LIMITATIONS OR LACK OF COVERAGE OF THE UNDERLITING CARRIER SERVICE AND OTHER<br>NATURAL OR MANABOE CONDITIONS, LIMITATIONS OR LACK OF COVERAGE OF THE UNDERLITING CARRIER SERVICE AND OTHER<br>NATURAL OR MANABOE CONDITIONS, SERVICE FAILURES OR OTHER PROBLEMS INTEGENTINGE. TRINBLE WILL NOT BE<br>LIABLE FOR DELLAYS, INTERRUPTIONS, SERVICE FAILURES OR OTHER PROBLEMS INTEGENT IN USE OF THE INTERNET BY<br>ELEBERT OF DELLAYS, INTERRUPTIONS, GREVICE FAILURES OR OTHER PROBLEMS INTEGENT IN USE OF THE INTERNET AND<br>ELECTRONIC COMMUNICATIONS OR OTHER SYSTEMS OUTSIDE THE REASONABLE CONTROL OF TRIMBLE WILL NOT BE<br>LIABLE FOR DELLAYS, INTERRUPTIONS, GREVICE FAILURES OR OTHER PROBLEMS INTEGENT IN USE OF THE INTERNET AND<br>ELECTRONIC COMMUNICATIONS OR OTHER SYSTEMS OUTSIDE THE REASONABLE CONTROL OF TRIMBLE. |                                                          |

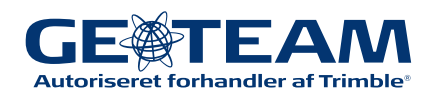

3) Log ind i Trimble MobileManager appen på din enhed (For opsætning af Trimble MobileManager, se Quick Guide for dette).

4 ) Når alt er opsat, kan du under HOME-knappen klikke på "*start (1 Hour)*" -> og klik på "*Yes*" i Pop-up vinduet.

| On demand<br>10 Hours available from pool: top.geoteam@gmail.com<br>Tap start to begin a new session | Catalyst on demand |     |
|----------------------------------------------------------------------------------------------------|--------------------|-----|
| START (1 HOUR )                                                                                      | NO                 | YES |

Så er du klar og kan fortsætte i Penmap.

5)Har du brug for at forlænge din on-demand, kan dette gøres for en time ad gangen i Trimble MobileManager. Klik på *Home* -> Under *"On Demand"* klik *"Extend 1 hour".* 

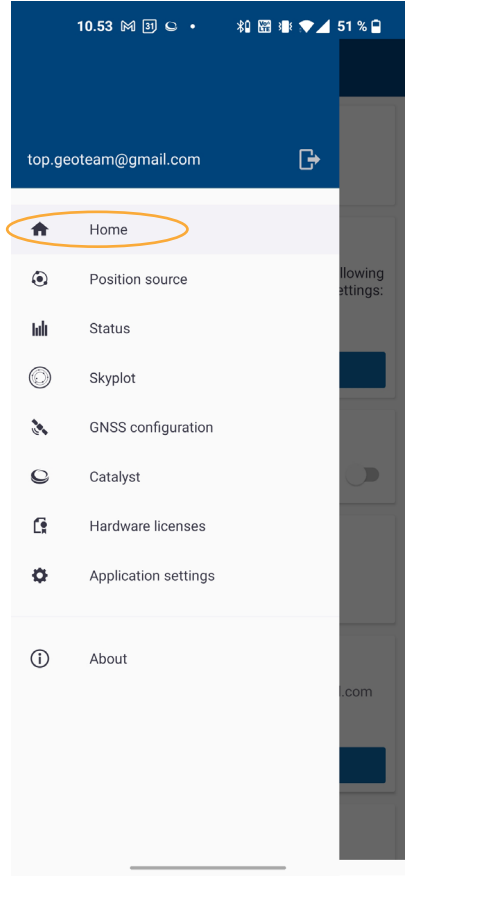

|                 | EXTEND (1 HOUR )                     |
|-----------------|--------------------------------------|
| Expiring on 14, | /01/2022 13.42                       |
| 1h              |                                      |
| 9 Hours availal | ole from pool: top.geoteam@gmail.com |
| On demand       |                                      |

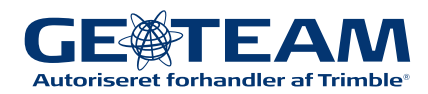